## 5. Ajouter ou supprimer un élève

En début d'année, tous les élèves sont ajoutés à vos cours en fonction des indications contenues dans Essaim le jour de la rentrée.

En cours d'année, vous pouvez ajouter ou supprimer des participants – élèves ou collègues – à vos cours, notamment en fonction des modifications d'options, de nouvelles arrivées, etc.<sup>1</sup>

Accédez à la section *Participants* de votre cours. Vous y trouverez l'ensemble des élèves et maîtres inscrits au cours en question.

| Cours | Paramètres | Participants | Rapports | Banque de questions | Plus |
|-------|------------|--------------|----------|---------------------|------|

Pour **supprimer** un participant de votre cours, cliquez sur la *corbeille*.

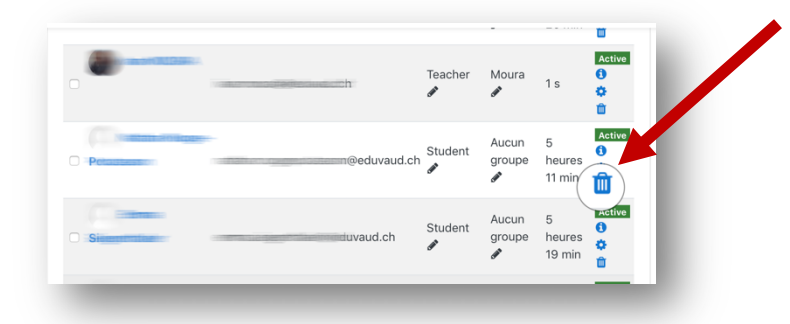

Pour **ajouter** un participant, cliquez sur le bouton *Inscrire des utilisateurs*.

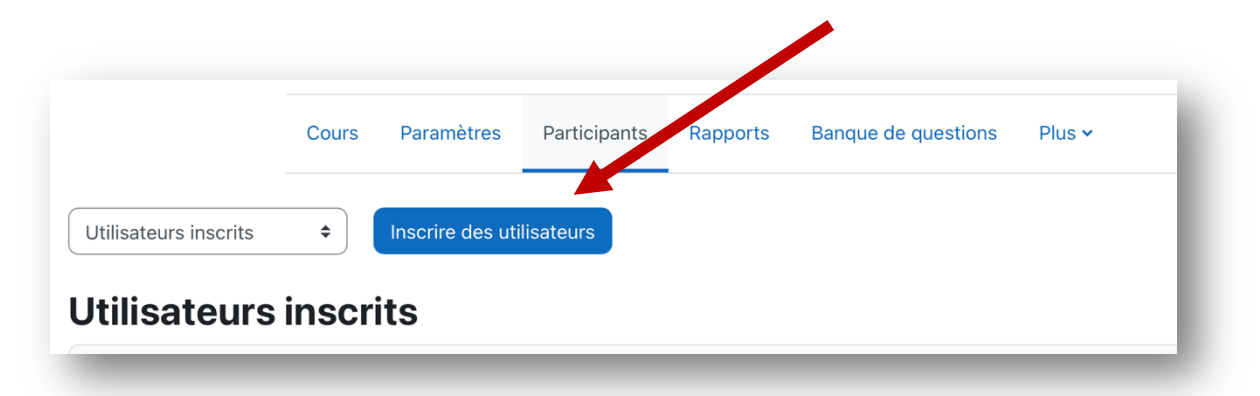

<sup>&</sup>lt;sup>1</sup> Dans le cas d'un abandon d'étude, l'élève sera supprimé de la base Moodle et de fait de votre cours également.

Recherchez l'élève en saisissant les premières lettres de son nom ou de son prénom.

|               |                                  | l burier.ch Ĉ                                               |                 |
|---------------|----------------------------------|-------------------------------------------------------------|-----------------|
| ■ Moodle d    | du Gymnase de Burier             | Francais (f                                                 |                 |
|               | Inscrire des utilisateur         | s X                                                         |                 |
| bureautique   | Options d'inscri                 | ption                                                       | <b>0</b> -      |
| 嶜 Participan  | Sélectionner des<br>utilisateurs | Auctorélection                                              | es utilisateurs |
| Compétenc     |                                  | champ 🔻                                                     |                 |
| I Notes       | Sélectionner des<br>cohortes     | Albert Champion moural@mac.com                              | O               |
| Accueil       |                                  | Rechercher V                                                | ier les filtres |
| 🆀 Tableau de  | Attribuer less des               | Student 🗢                                                   |                 |
| 🛗 Calendrier  | Affich a plus                    |                                                             |                 |
| 🗅 Fichiers pe |                                  |                                                             | W X Y Z         |
| 🖌 Banque e    |                                  | Inscrire les utilisateurs et cohortes sélectionnées Annuler | w x y z         |
|               |                                  |                                                             | Dorpior         |

*Cliquez* sur le nom de l'élève de sorte à l'ajouter à la sélection.

| ■ Moodle d               | u Gymnase de Burie            | r Français               | (fr) 👻                           |                         | 🛕 Ivan MOURA 🌏 👻                              |              |
|--------------------------|-------------------------------|--------------------------|----------------------------------|-------------------------|-----------------------------------------------|--------------|
| 1                        | nscrire des utilisateu        | ırs                      |                                  |                         | ×                                             |              |
| 2021_3E1_I<br>bureautiqu | Options d'inscription         |                          |                                  |                         | <b>0</b> -                                    |              |
| 嶜 Participan             | Sélectionner des utilisateurs |                          |                                  | .com                    | es utilisateurs                               |              |
| 🗹 Compétenc              |                               | cham                     | ▼ q                              |                         |                                               |              |
| I Notes                  | Sélectionner des Pas d        |                          | suggestion                       |                         | •                                             |              |
| 🖀 Accueil                | conortes                      | Rech                     | ercher 🔻                         |                         | Vous pouvez ajouter                           |              |
| 🚯 Tableau de             | Attribuer les r 🛛 🗧           | • < >                    |                                  | a burier.cl             | d'autres élèves si                            | <b>A</b>     |
| 🛗 Calendrier             | Afficher plus.                | Moodle                   | du Gymnase de Burier             | Francais (fr) 💌         | nécessaire.                                   | OURA         |
| 🗅 Fichiers pe            | _                             |                          | Inscrire des utilisateurs        | 3                       |                                               |              |
| 🖋 Banque de              | F                             | 2021_3E1_I<br>bureautiqu | Options d'inscri                 | otion                   |                                               |              |
| Mes cours                | 2                             | Participan               | Sélectionner des<br>utilisateurs | × Albert Champion moura | ai@mac.com × Test User moodle1@moura.ch       | es utilisat  |
|                          |                               | Compétenc                |                                  | test 🗸                  |                                               |              |
|                          |                               | Notes                    | Sélectionner des                 | Aucune sélection        |                                               | C            |
|                          |                               | Accueil                  |                                  | Rechercher <b>v</b>     |                                               | ıer les filt |
|                          | æ                             | Tableau de               | Attribuer les rôles              | Student 💠               |                                               |              |
|                          | <i>t</i>                      | Calendrier               | Afficher plus                    |                         |                                               |              |
|                          | C                             | ) Fichiers pe            |                                  |                         |                                               | W X Y        |
|                          |                               | Pangua da                |                                  | Inscrire les u          | utilisateurs et cohortes sélectionnées Annule | r<br>w x y   |

Terminez l'inscription en cliquant sur le bouton *Inscrire les utilisateurs sélectionnés*.